# Instructions for filling online application form

- Before applying, please refer to Admission Circular. Read eligibility criteria and other Information carefully.
- To apply for admission, applicant have to register with their working and correct Email Address.
- After registration, applicant will get registration details on their Email Address/Mobile.
- Fill your personal details correctly as per the documents i.e Name, Father's Name etc. After final submit no update in the details will be available.
- Please keep scanned copies of your recent photograph, signature, educational certificates, sports achievements (if any) and reservation category (if any) handy for uploading.
- An Online Application Number will be displayed when you successfully submit the payment details and lock the application. Use this Application Number as a reference when you communicate with us.
- After locking application candidate can download a copy of the application form for future reference.
- NSNIS will publish further guidelines after expiry of last date for application. Please check NSNIS website for the notifications.

### Step I (Programme, Personal and Communication details)

After Logging in applicants will be asked for their personal details i.e Name. DOB etc. and communications details i.e Address and Contact Details.

## Step II (Educational Qualification details)

This section is for filling and uploading educational qualifications.

#### Maximum Size and format of documents upload:

| Document                  | Dimensio | Size  | Format |
|---------------------------|----------|-------|--------|
| Educational Qualification | A4       | 250kb | PDF    |

#### **Step III (General Uploads)**

In this section candidates are required to upload their documents as per the details provided in the Step III with photograph, signature.

| Document                                | Dimension | Size  | Format                |
|-----------------------------------------|-----------|-------|-----------------------|
| Photograph                              | 90x120    | 50kb  | Image(jpg, jpeg, png) |
| Signature                               | 120x40    | 50kb  | Image(jpg, jpeg, png) |
| NOC by Employer (if employed)           | A4        | 250kb | PDF                   |
| Age Relaxation Category (If applicable) | A4        | 250kb | PDF                   |
| Aadhaar Copy                            | 300x200px | 50kb  | PDF                   |
| Medical Fitness Certificate             | A4        | 250kb | PDF                   |
| Sponsorship Certificate                 | A4        | 250kb | PDF                   |

#### Maximum Size and format of documents upload:

## **Step IV (Payment for application)**

**PAYMENT PROCEDURE:** Payment gateway is attached with the portal for the payment of application fee.